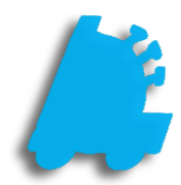

## Disclaimers

## INDEX

| Overview of Disclaimers              | 1 |
|--------------------------------------|---|
| Creating a Disclaimer                | 2 |
| Assigning a Disclaimer to Department | 3 |

## Overview of Disclaimers

A disclaimer is a simple message that is assigned to print on a receipt for items in the assigned department. This is a simple way to attach return policies, warranty policies, or any line of text that needs to be seen by the customer on a receipt for a particular group of items.

| 虌 FasTrax Directo | r v1.387.3                                                                                                | - [            | - ×               |
|-------------------|----------------------------------------------------------------------------------------------------|----------------|-------------------|
|                   | Maintenance                                                                                               |                |                   |
|                   | Time Clock Stores Departments Dept Groups Tenders POS Flags POS Accounts Employees Vendors House Accounts | Negative Cher  | * L.,             |
|                   | Existing Disclaimers                                                                                      |                |                   |
| Dashboard         | Disclaimer                                                                                                |                |                   |
|                   | No returns are offered on this product.                                                                   |                |                   |
|                   | Products sold in as-is condition.                                                                         |                |                   |
|                   |                                                                                                    |                |                   |
| Pricebook         |                                                                                                    |                |                   |
|                   |                                                                                                    |                |                   |
|                   |                                                                                                    |                |                   |
|                   |                                                                                                    |                |                   |
| Inventory         |                                                                                                    |                |                   |
| inventory         |                                                                                                    |                |                   |
|                   |                                                                                                    |                |                   |
| _                 |                                                                                                    |                |                   |
| Reports           |                                                                                                    |                |                   |
| Reports           |                                                                                                    |                |                   |
| . <u> </u>        |                                                                                                    |                |                   |
| Ë ∰               |                                                                                                    |                |                   |
| Queue             |                                                                                                    |                |                   |
| Queue             |                                                                                                    |                |                   |
|                   |                                                                                                    |                |                   |
| 507               |                                                                                                    |                |                   |
| Maintenanco       |                                                                                                    |                |                   |
| Maintenance       |                                                                                                    |                |                   |
|                   |                                                                                                    |                |                   |
| <b>.</b> =        | Disclaimer:                                                                                               |                |                   |
| Loughtu           |                                                                                                    |                |                   |
| Loyany            |                                                                                                    |                |                   |
|                   |                                                                                                    |                |                   |
|                   |                                                                                                    |                |                   |
| Scheduler         | 1 Storer Selected To Receive Changer/For Reporting                                                        | ode 1 Merrore  | s Settings        |
| Schedules         | Tatores selected to receive changes/For reporting Corporate Mic                                           | de l'iviessage | s <u>settings</u> |

## Creating a Disclaimer

- 1. After opening Director and logging in, choose the "Maintenance" module
- 2. Next, choose the "Disclaimers" tab
- 3. Choose the "Add New Record" button

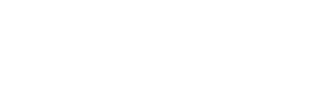

Maintenance

Disclaimers

- 4. Enter text in the "Disclaimer" field

  Disclaimer: No returns are offered on this product.

  Fasting Postal Postal Posta
- 5. Choose the "Save" button to save changes

1. After opening Director and logging in, choose

Disclaimers | Assigning a Disclaimer to a Department 3

For assistance with configurations, please contact Technical Support at <a href="https://www.support.org">Support@FasTraxPOS.com</a>

4. Choose the "Save" button

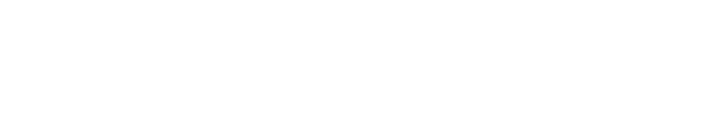

2. Next, choose the "Departments" tab

the "Maintenance" module

3. After selecting a department, navigate to the "Disclaimer" dropdown and select one

Disclaimer: No returns are offered on this product.

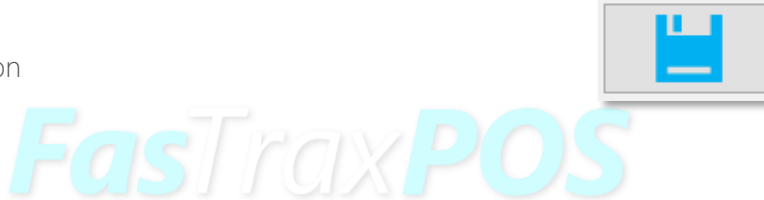

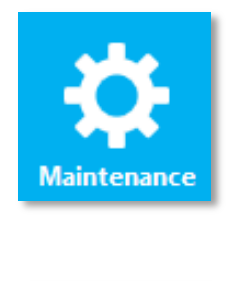

Departments

 $\sim$ 

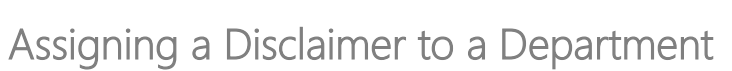